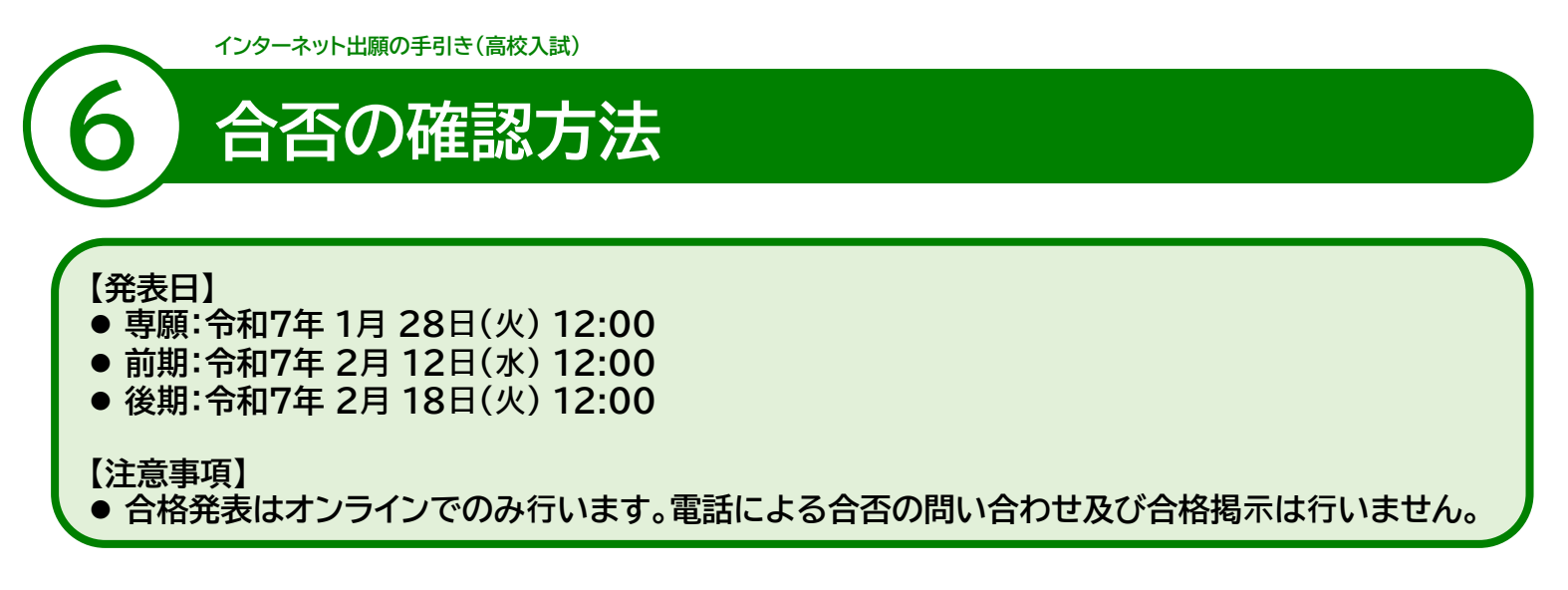

- ① 本校ホームページ(入試について)のリンクから、WEB出願サイト(プラスシード)に アクセスしてください。
- ② 左側の「入試出願状況」を選択し、該当する入試をクリックしてください。 ※ スマートフォンの方は、画面右上にある、三本のバー「 Ξ 」 より「入試出願状況」を選択してください。

| HIGASHI      | < 入試出願状況 [東福岡高等学校]           |                |          |  |  |
|--------------|------------------------------|----------------|----------|--|--|
|              |                              |                |          |  |  |
| イベント一覧       | 試験日                          | 試験名            | 検定料の支払状況 |  |  |
| イベント申込状況     |                              |                |          |  |  |
| 入試日程一覧       | 0000年0月0日(0)                 | テスト・東福岡高等学校 専願 | 支払済み     |  |  |
| 入試出願状況       | r                            |                |          |  |  |
| 登録情報の変更      | 入試出願状況を選択し、<br>該当する入学試験をクリック |                |          |  |  |
| アカウント情報      |                              |                |          |  |  |
| ご利用ガイド       |                              |                |          |  |  |
| 利用規約         |                              |                |          |  |  |
| 特定商取引法に基づく表記 |                              |                |          |  |  |
| ログアウト 🕞      |                              |                |          |  |  |
|              |                              |                |          |  |  |

## ❸ 合格発表欄の「合否を確認する」をクリックしてください。

| HIGASHI      | < 入試出願状    | 况 - 出願内容詳細                   |                              |  |
|--------------|------------|------------------------------|------------------------------|--|
|              | [入試出願状況一覧^ | 戻る]                          |                              |  |
| イベント一覧       | 入試日程       |                              |                              |  |
| イベント申込状況     |            |                              |                              |  |
| 入試日程一覧       | 学校名        | 東福岡高等学校                      | 「合否を確認する」をクリック               |  |
| 入試出願状況       | 試験名        | テスト・東福岡高等学校 専願               |                              |  |
| 登録情報の変更      | 試験日        | ○○○○年○月○日(○)                 |                              |  |
| アカウント情報      | 嘉佳要頂       | 詳細は[こちら]から                   |                              |  |
| ご利用ガイド       |            |                              |                              |  |
| 利用規約         | 合格発表       | ○○○○年○月○日(○) ~ 2025年3月31日(月) | 23時59 <mark>) 合否を確認する</mark> |  |
| 特定商取引法に基づく表記 |            |                              |                              |  |

- 11 -

## ④ 試験結果にて合否、奨学生、合格コースが確認できます。

※ 合格者にのみ、今後の手続き(入学金の支払い方法)の案内を、 画面下記に掲載します。指示に従い、入金手続きを進めてください。

| HIGASHI      | < 入試出願状況 -                              | 出願內容詳細 - 合否確認  |  |
|--------------|-----------------------------------------|----------------|--|
| イベントー覧       | 試験結果                                    |                |  |
| イベント申込状況     | 学校名                                     | 東福岡高等学校        |  |
| 入試日程一覧       | 試験名                                     | テスト・東福岡高等学校 専願 |  |
| 入試出願状況       | 受験番号                                    | 2              |  |
| 登録情報の変更      | 氏名                                      |                |  |
| アカウント情報      | 結果                                      | 合格             |  |
| ご利用ガイド       |                                         |                |  |
| 利用規約         | 「「「「」」「「」」「」」「」」「」」「」」「」」「」」「」」「」」」「」」「 |                |  |
| 特定商取引法に基づく表記 | 奨学生に表示する内容                              |                |  |
| ログアウト 🕞      | 合格コース                                   |                |  |

## 合否確認は以上です。